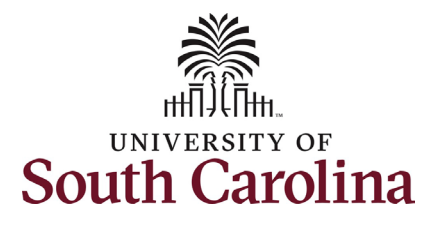

## How to initiate a reappointment for RGP/TL/FTE employees in HCM: This job aid outlines how to request a reappointment action for an RGP, TL, or FTE employee. **Navigation:** Employee Self Service > My Homepage > ePAF Homepage Information **Screenshots** SOUTH CAROLINA O Menu Search in Menu α Those with HR Initiator access can take this Employee Self Service ~ < 2 of 3 > action for employees within their security My Homepage scope. Employee Calendar Remote Worke Time and Absence Payroll Employee Self Service USC Central HR Administrato **Research Grant/Time Limited (RGP/TL)** employees are subject to the auto-Last Pay Date 06/28/2024 termination process in HCM and must be Personal Details Benefit Details My Profiles reappointed with an effective date prior to ☆ || ☆ || ☆ || the current end-date. If not reappointed timely, RGP/TL employees must be reinstated through the special hire process in PeopleAdmin which may delay compensation. FTE faculty employees have end-dates but are SOUTH CAROLINA SOUTH CAROLINA not subject to the auto-termination process. My Homepage v pleSoft Before First Day) STATUSCHG STATUSCHG or On Effdt of Separation) **Reappointment actions should be submitted** as a standalone request, no other changes Pending Approvals - Aging My Submitted eForms - Aging Approvals (including salary increases) can be made at Execut 1 Week 2 Weeks < 1 Week that time. Initiating a Reappointment action: In order to initiate this action for one of your employees, @<u>@</u>@ R PEOPLESOFT take the following steps: 1. Click the Employee Self-Service dropdown menu button. Grant Time & Effort ePAF Homepag 2. Click the My Homepage option in the 3-PEOPLESOFT drop-down. 3. Click the **ePAF Homepage** tile.

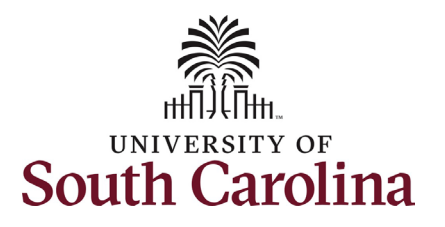

On the ePAF homepage enter your employee's name or USC ID in the **Search for Person** field, then click the **Search** button.

The results that appear are referred to as Search Cards. Determine the appropriate Search Card by reviewing the EMPL ID (aka USC ID), EMPL record, Department, EMPL Class, and other data presented.

On the appropriate Search Card, click the **Related Actions Menu** button.

| $\leftarrow \mid \odot \circ$                                     | Q Search in Menu                                                                                                    |
|-------------------------------------------------------------------|----------------------------------------------------------------------------------------------------|
| EPAF                                                              |                                                                                                    |
| Start a Personnel Action Form<br>Search for<br>Person Viktor Krum | Welcome to the University of South Carolina's Electronic Personnel Action Form (EPAF) Center. This is where you will manage HR/Payroll actions for employees.                                                                                                    |
| Just v                                                            | To start a new form, enter a name or employee ID in the Search for Person omnibox, and hit the Search button. Use Just Search In to narrow down your search.<br>When you find the right person, click the down arrow, and choose the action you want to take. You'll be guided into the correct form. |
| Search Clear Act on Personnel Action Form                         | Evaluate an ePAF eForm lists any ePAF forms waiting for your approval.<br>Update an ePAF eForm lets you make changes to a form and resubmit.<br>View an ePAF eForm shows you existing forms.                                                                                                    |
| ☐ Getting Started                                                 | Manage Adjunct Faculty Benefits lists active employees enrolled in State insurance benefits.                                                                                                    |
| Evaluate an EPAF eForm                                            |                                                                                                    |
| Opdate an ePAF eForm                                              |                                                                                                    |
| View an ePAF eForm                                                |                                                                                                    |
| Manage Adjunct TFAC Benefits                                      | -                                                                                                    |

| Search for<br>Person<br>Viktor Krum<br>Just<br>Search In | Current Employee | Empl ID U00000213<br>Empl Record 0<br>Department 951000 SA PALMETTO COLLEGE<br>Job Code UG70 Instructor | Business Unit SCSAL USC Salkehatchin<br>Job Indicator Primary Job<br>Empl Class RGP Research Grant Pos<br>Faculty/Staff Faculty |
|----------------------------------------------------------|------------------|----------------------------------------------------------------------------------------------------|----------------------------------------------------------------------------------------------------|
| Search                                                   |                  |                                                                                                    |                                                                                                    |

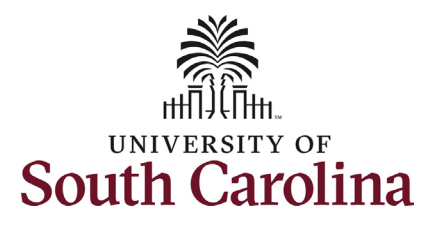

| The Related Actions Menu shows all of the    |
|----------------------------------------------|
| actions/eForms which the user has authority  |
| to initiate on this specific employee's EMPL |
| record.                                      |

The **Job Change eForm** is used to make permanent changes to position and/or base salary.

From the Related Actions Menu, select the **Job Change** option.

|                  | Actions                | C Search in Menu              |                                        |
|------------------|------------------------|-------------------------------|----------------------------------------|
| V K G CON F L    | View Personal Data     |                               |                                        |
| Current Employee | View Job Data          | ID U00000213                  | Business Unit SCSAL USC Salkehatchie   |
|                  | Separation/Retirement  | rd 0                          | Job Indicator Primary Job              |
|                  | Leave w/out Pay        | nt 951000 SA PALMETTO COLLEGE | Empl Class RGP Research Grant Position |
| Viktor Krum 🛇    | Job Change             | de UG70 Instructor            | Faculty/Staff Faculty                  |
|                  | Additional Pay         |                               |                                        |
|                  | Account Funding Change |                               |                                        |
|                  |                        |                               |                                        |

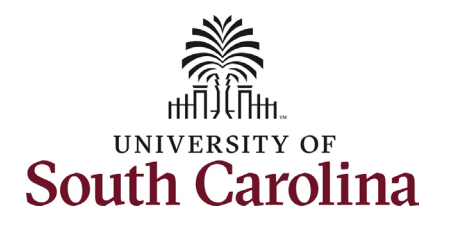

| Compl | eting the Job Change eForm:              | EPAF                                  |
|-------|------------------------------------------|---------------------------------------|
| 1.    | In the Job Change eForm, first           | Viktor Krum<br>U00000213<br>Record: 0 |
|       | provide an <b>Effective Date</b> for the | View Job Data                         |
|       | reappointment action.                    | Tob change .                          |

- a. Reappointments should be effective using the current date. The effective date must be prior to the current end-date as appearing on this eForm. This date will differ than the true reappointment date on the reappointment letter.
- 2. Enter the new **Expected Job End Date**. This date must align with the end-date in the reappointment letter.
  - a. The eForm will populate the current end-date, which must be changed. Forgetting to change this field will result in auto-termination of the employee since the enddate was not extended.

All RGP/TL position related changes are initiated in PeopleAdmin, thus the position related fields on the Job Change eForm are locked and cannot be edited.

| View Job Data                                                                                                    |                                                                                                    |
|----------------------------------------------------------------------------------------------------|----------------------------------------------------------------------------------------------------|
| + Job Change                                                                                                    | Form ID 733302                                                                                                    |
|                                                                                                    | Highlights Enabled: Yes Current Values ↔                                                                                                    |
|                                                                                                    |                                                                                                    |
| Transaction Information                                                                                                    |                                                                                                    |
| "Effective Date 07/08/2024                                                                                                    | "Expected Job End Date 05/15/2025                                                                                                    |
| Employee Group RGF RGP Faculty                                                                                                    |                                                                                                    |
|                                                                                                    |                                                                                                    |
| Other Active Jobs                                                                                                    |                                                                                                    |
| Empl Decord 11 Department 11                                                                                                    | 1 row<br>Description 11 Standard Houre 11                                                                                                    |
|                                                                                                    |                                                                                                    |
|                                                                                                    |                                                                                                    |
| Position Number 00772702 Instructor                                                                                                    | Reports To Position 00105425 Senior Director                                                                                                    |
|                                                                                                    |                                                                                                    |
| Job Code UG70 Instructor                                                                                                    | Supervisor ID                                                                                                    |
| Job Code UG70 Instructor<br>USC Title Code                                                                                                    | Supervisor ID<br>Reports To Incumbent                                                                                                    |
| Job Code UG70 Instructor<br>USC Title Code<br>Standard Hours 37.50                                                                                                    | Supervisor ID<br>Reports To Incumbent<br>Regular/Temporary Research Grant                                                                                                    |
| Job Code UG70 Instructor<br>USC Title Code<br>Standard Hours 37.50<br>Department 951000 USC Salkehatchie Palmetto College                                                                                                    | Supervisor ID<br>Reports To Incumbent<br>Regular/Temporary Research Grant<br>Employee Classification RGP Research Grant Position                                                                             |
| Job Code UG70 Instructor<br>USC Title Code<br>Standard Hours 37.50<br>Department 951000 USC Salkehatchie Palmetto College<br>Full/Part Time Full-Time                                                                                                    | Supervisor ID<br>Reports To Incumbent<br>Regular/Temporary Research Grant<br>Employee Classification RGP Research Grant Position<br>Location Code 858 Walterboro Main Building                               |
| Job Code UG70 Instructor<br>USC Title Code<br>Standard Hours 37.50<br>Department 951000 USC Salkehatchie Palmetto College<br>Full/Part Time Full-Time<br>Business Unit SCSAL USC Salkehatchie                                                                                                    | Supervisor ID<br>Reports To Incumbent<br>Regular/Temporary Research Grant<br>Employee Classification RGP: Research Grant Position<br>Location Code 858 Walterboro Main Building                              |
| Job Code UG70 Instructor<br>USC Title Code<br>Standard Hours 37.50<br>Department 951000 USC Salkehatchie Palmetto College<br>Full/Part Time Full-Time<br>Business Unit SCSAL USC Salkehatchie<br>Company USC                                                                                                    | Supervisor ID<br>Reports To Incumbent<br>Regular/Temporary Research Grant<br>Employee Classification RGP. Research Grant Position<br>Location Code 858 Walterboro Main Building<br>Job Indicator Primary Job |
| Job Code UG70 Instructor<br>USC Title Code<br>Standard Hours 37.50<br>Department 951000 USC Salkehatchie Palmetto College<br>Full/Part Time Full-Time<br>Business Unit SCSAL USC Salkehatchie<br>Company USC<br>Business Title Instructor                                                                                                    | Supervisor ID<br>Reports To Incumbent<br>Regular/Temporary Research Grant<br>Employee Classification RGP Research Grant Position<br>Location Code 858 Walterboro Main Building<br>Job Indicator Primary Job  |
| Job Code UG70 Instructor<br>USC Title Code<br>Standard Hours 37.50<br>Department 951000 USC Salkehatchie Palmetto College<br>Full/Part Time Full-Time<br>Business Unit SCSAL USC Salkehatchie<br>Company USC<br>Business Title Instructor<br>FLSA Status Exempt                                                                                                    | Supervisor ID<br>Reports To Incumbent<br>Regular/Temporary Research Grant<br>Employee Classification RGP. Research Grant Position<br>Location Code 858 Walterboro Main Building<br>Job Indicator Primary Job |
| Job Code UG70 Instructor<br>USC Title Code<br>Standard Hours 37.50<br>Department 951000 USC Salkehatchie Palmetto College<br>Full/Part Time Full-Time<br>Business Unit SCSAL USC Salkehatchie<br>Company USC<br>Business Title Instructor<br>FLSA Status Exempt<br>Additional Job Information                                                                                                    | Supervisor ID<br>Reports To Incumbent<br>Regular/Temporary Research Grant<br>Employee Classification RGP Research Grant Position<br>Location Code 858 Walterboro Main Building<br>Job Indicator Primary Job  |
| Job Code UG70 Instructor<br>USC Title Code<br>Standard Hours 37.50<br>Department 951000 USC Salkehatchie Palmetto College<br>Full/Part Time Full-Time<br>Business Unit SCSAL USC Salkehatchie<br>Company USC<br>Business Title Instructor<br>FLSA Status Exempt<br>Additional Job Information<br>Tax Location Code SC                                                                                                    | Supervisor ID<br>Reports To Incumbent<br>Regular/Temporary Research Grant<br>Employee Classification RGP Research Grant Position<br>Location Code 858 Walterboro Main Building<br>Job Indicator Primary Job  |
| Job Code UG70 Instructor<br>USC Title Code<br>Standard Hours 37.50<br>Department 951000 USC Salkehatchie Palmetto College<br>Full/Part Time Full-Time<br>Business UNI SCSAL USC Salkehatchie<br>Company USC<br>Business Title Instructor<br>FLSA Status Exempt<br>Additional Job Information<br>Tax Location Code SC<br>FICA Status-Employee Subject                                                                                                    | Supervisor ID<br>Reports To Incumbent<br>Regular/Temporary Research Grant<br>Employee Classification RGP Research Grant Position<br>Location Code 858 Walterboro Main Building<br>Job Indicator Primary Job  |
| Job Code UG70 Instructor<br>USC Title Code<br>Standard Hours 37.50<br>Department 951000 USC Salkehatchie Palmetto College<br>Full/Part Time Full-Time<br>Business Unit SCSAL USC Salkehatchie<br>Company USC<br>Business Title Instructor<br>FLSA Status Exempt<br>Additional Job Information<br>Tax Location Code SC<br>FICA Status-Employee Subject<br>FTE 1.00000                                                                                                    | Supervisor ID<br>Reports To Incumbent<br>Regular/Temporary Research Grant<br>Employee Classification RGP Research Grant Position<br>Location Code 858 Walterboro Main Building<br>Job Indicator Primary Job  |
| Job Code UG70 Instructor<br>USC Title Code<br>Standard Hours 37.50<br>Department 951000 USC Salkehatchie Palmetto College<br>Full/Part Time Full-Time<br>Business Unit SCSAL USC Salkehatchie<br>Company USC<br>Business Title Instructor<br>FLSA Status Exempt<br>Additional Job Information<br>Tax Location Code SC<br>FICA Status-Employee Subject<br>FTE 1.00000<br>Weeks Per Year 52                                                                                           | Supervisor ID<br>Reports To Incumbent<br>Regular/Temporary Research Grant<br>Employee Classification RGP Research Grant Position<br>Location Code 858 Walterboro Main Building<br>Job Indicator Primary Job  |
| Job Code UG70 Instructor<br>USC Title Code<br>Standard Hours 37.50<br>Department 951000 USC Salkehatchie Palmetto College<br>Full/Part Time Full-Time<br>Business Unit SCSAL USC Salkehatchie<br>Company USC<br>Company USC<br>Business Title Instructor<br>FLSA Status Exempt<br>Additional Job Information<br>Tax Location Code SC<br>FICA Status-Employee Subject<br>FTE 1.000000<br>Weeks Per Year 52<br>Position Specific SOC 25-1123                                          | Supervisor ID<br>Reports To Incumbent<br>Regular/Temporary Research Grant<br>Employee Classification RCP Research Grant Position<br>Location Code 858 Walterboro Main Building<br>Job Indicator Primary Job  |
| Job Code     UG70     Instructor       USC     Title Code       Standard Hours     37.50       Department     961000     USC Salkehatchie Palmetto College       Full/Part Time     Full-Time       Business Unit     SCSAL     USC Salkehatchie       Business Title     Instructor       Business Title     Instructor       FLSA Status     Exempt                                                                                                    | Supervisor ID<br>Reports To Incumbent<br>Regular/Temporary Research Grant<br>Employee Classification RGP Research Grant Position<br>Location Code 858 Walterboro Main Building<br>Job Indicator Primary Job  |
| Job Code     USC Title Code       USC Title Code     37.0       Department     961000       Full/Part Time     Business UH       Business Title     Instructor       Business Title     Instructor       FLAS A status     Exempt       Additional Job Information     SC       Tax Location Code     SC       FICA Status-Employee     Subject       Title     1.00000       Weeks Per Year     52       Position Specifie SOC     25:1123       Stot     Holiday Schedule     USC | Supervisor ID<br>Reports To Incumbent<br>Regular/Temporary Research Grant<br>Employee Classification RCP Research Grant Position<br>Location Code 858 Walterboro Main Building<br>Job Indicator Primary Job  |

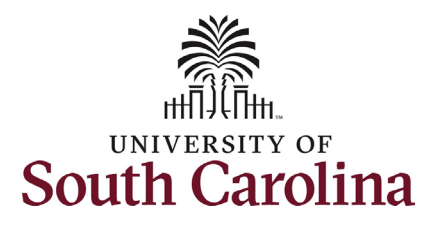

The only change that can be submitted with the Reappointment action is a change to the base salary funding allocation. If the reappointment is associated with a change in funding distribution, take the optional step 3 listed below.

- Optional If a funding change is needed you can click the Select Funding button to change the funding allocation. If additional sources are needed for funding, click the plus + button to add a new funding row. Total Percent must equal 100.00 across all rows of funding.
- 4. Click the **Next** button.

| ayron and compensation                                            |                                    |                               |                            |                             |                       |                        |                       |                              |                                  |                     |                  |                              |            |                 |                         |
|-------------------------------------------------------------------|------------------------------------|-------------------------------|----------------------------|-----------------------------|-----------------------|------------------------|-----------------------|------------------------------|----------------------------------|---------------------|------------------|------------------------------|------------|-----------------|-------------------------|
| Salary Administration                                             | Plan UNCL                          |                               |                            |                             |                       |                        |                       | Salary (                     | Grade B00                        |                     |                  |                              |            |                 |                         |
| Comp Rate                                                         | Code SC9                           |                               |                            |                             |                       |                        | С                     | ompensation Frequ            | uency SC9                        |                     |                  |                              |            |                 |                         |
| Pay G                                                             | Broup P09                          |                               |                            |                             |                       |                        |                       |                              |                                  |                     |                  |                              |            |                 |                         |
| Employee                                                          | Type Salaried Emplo                | yees 🗸                        |                            |                             |                       |                        |                       |                              |                                  |                     |                  |                              |            |                 |                         |
| Compensation Information                                          |                                    |                               |                            |                             |                       |                        |                       |                              |                                  |                     |                  |                              |            |                 |                         |
| Current Comp                                                      | Rate 82500.00                      |                               |                            |                             |                       |                        |                       | New Comp                     | Rate 0.000000                    |                     | ]                |                              |            |                 |                         |
| Percent Increase or Decr                                          | 0.00000                            |                               |                            |                             |                       |                        |                       |                              |                                  |                     |                  |                              |            |                 |                         |
|                                                                   | rease 0.000000                     |                               |                            |                             |                       |                        |                       |                              |                                  |                     |                  |                              |            |                 |                         |
|                                                                   | 0.000000                           |                               |                            |                             |                       |                        |                       |                              |                                  |                     |                  |                              |            |                 |                         |
| Current Base Pay Funding                                          | 0.00000                            |                               |                            |                             |                       |                        |                       |                              |                                  |                     |                  |                              |            |                 |                         |
| Current Base Pay Funding                                          | cent of Distribution 14            | Select Funding                | Operating<br>Unit          | t↓ Department t             | Fund<br>Code          | 1↓ Account 1↓          | Class<br>Field        | t↓ Business<br>Unit          | î↓ Project/Grant î↓              | Activity<br>ID      | †↓ Cost<br>Share | 1↓ Combo<br>Code             | t↓         | Insert A<br>Row | 1 ro<br>Delete A<br>Row |
| Amount 11         Perc           1         82500.0000000          | cent of Distribution 14            | Select Funding                | Operating<br>Unit<br>SA000 | 1↓ Department 1↓<br>957822  | Fund<br>Code<br>F1000 | 1↓ Account 1↓<br>51300 | Class<br>Field<br>301 | 11 Business<br>Unit          | 100006960                        | Activity<br>ID<br>1 | †↓ Cost<br>Share | t↓ Combo<br>Code             | †↓<br>7921 | Insert A<br>Row | 1 rc<br>Delete A<br>Row |
| Amount 11         Perc           1         82500.0000000          | cent of Distribution 11 100.000000 | Select Funding                | Operating<br>Unit<br>SA000 | 11 Department 12<br>957822  | Fund<br>Code          | 1↓ Account 1↓<br>51300 | Class<br>Field<br>301 | tu Business<br>Unit<br>USCSP | 12 Project/Grant 12<br>100006960 | Activity<br>ID<br>1 | 1↓ Cost<br>Share | ti Combo<br>Code<br>A0000000 | †↓<br>7921 | Insert A<br>Row | 1 rd<br>Delete A<br>Row |
| Current Base Pay Funding Amount 11 Perce 1 82500.000000 Total Per | cent of Distribution 14 100.000000 | Select Funding Select Funding | Operating<br>Unit<br>SA000 | 14 Department 1/2<br>957822 | Fund<br>Code          | 12 Account 12<br>51300 | Class<br>Field<br>301 | 11 Business<br>Unit<br>USCSP | 12 Project/Grant 12<br>100006960 | Activity<br>ID<br>1 | 1↓ Cost<br>Share | 1⊥ Combo<br>Code<br>A0000000 | 1↓<br>7921 | Insert A<br>Row | 1 n<br>Delete A<br>Row  |

| Effective Date 1 Earnings | s Code ↑↓ | Earnings Per Pay Period 輝 | Select Non-Base Funding | Combination Code 1 | Insert A Row | Delete A Row |
|---------------------------|-----------|---------------------------|-------------------------|--------------------|--------------|--------------|
| 1                         |           | 0.00                      | Select Non-Base Funding |                    | +            | —            |
| State Position Fields     |           |                           |                         |                    |              |              |
| State Percent 0.0         | 00000     |                           |                         |                    |              |              |
| Federal Percent 0.0       | 00000     |                           |                         |                    |              |              |
| Other Percent 0.0         | 00000     |                           |                         |                    |              |              |
| Search Next Save          |           |                           |                         |                    |              |              |
|                           |           |                           |                         |                    |              |              |
|                           |           |                           |                         |                    |              |              |
|                           |           |                           |                         |                    |              |              |
|                           |           |                           |                         |                    |              |              |
|                           |           |                           |                         |                    |              |              |

University of South Carolina HCM HR Contact Resources

Job Change eForm: Reappointment

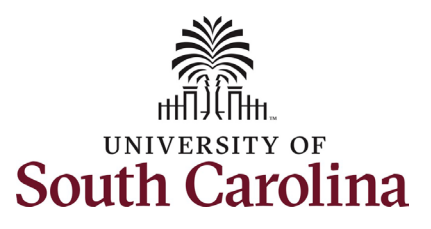

| The Action Reason grid will appear blank.                                                                                                    | Dob Change : Action - Reason                                                                                     |                                                                                                    | Highlights Enabled: Yes Current V | Form ID 733302<br>/alues (I←)→ |
|----------------------------------------------------------------------------------------------------|----------------------------------------------------------------------------------------------------|----------------------------------------------------------------------------------------------------|-----------------------------------|--------------------------------|
| <ol> <li>Click the Action drop-down menu<br/>button and select the Data Change<br/>option.</li> <li>Click the Reason Code drop-down</li> </ol> | Action Reason Grid                                                                                               | "Reason Code 14                                                                                                    | Insert A Row +                    | 1 row<br>Delete A Row          |
| menu button and select the <b>Reappointment</b> option.                                                                                        | Add                                                                                                    | Description 12                                                                                                    | File Name 12                      | 1 row Delete Delete            |
| Upon selecting the <b>Reason Code</b> of<br><b>Reappointment</b> , two changes appear on the<br>eForm: a Benefits section pops up asking if    | Action Reason Grid                                                                                               |                                                                                                    |                                   |                                |
| the reappointment will result in changes to                                                                                                    | *Action 1↓                                                                                                    | *Reason Code ↑↓                                                                                                    | Insert A Row                      | 1 row<br>Delete A Row          |
| the benefits currently offered to the                                                                                                    | 1 Data Change 🗸                                                                                                  |                                                                                                    | +                                 |                                |
| employee, and the File Attachments section will change to required.                                                                            | File Attachments           Status         Action           1         Upload           Add                        | Data Change Department FLSA Change Increase Decrease in Work Hours Increase Decrease in Work Hours Internal Title Change Descriptic Location Modified Duties Pay Bais Change Reduction in Resp. Involuntary Reduction in Resp. Voluntary Supervisor Change | File Name 11                      | 1 row<br>Delete<br>Delete      |
|                                                                                                    | Action Reason Grid                                                                                               |                                                                                                    |                                   |                                |
|                                                                                                    | *Action 1↓                                                                                                    | *Reason Code ↑↓                                                                                                    | Insert A Row                      | 1 row<br>Delete A Row          |
|                                                                                                    | 1 Data Change 🗸                                                                                                  | Reappointment                                                                                                    | +                                 | Ξ                              |
|                                                                                                    | Benefits Is the grant or project funding changing with this reappointment that will Response No File Attachments | affect the benefits currently offered to the employee, e.g., no longer funding state I                                                                                                    | health insurance?                 |                                |
|                                                                                                    | Attachment Required                                                                                              | Action Description 14                                                                                                    | File Name ↑↓                      | 1 row<br>Delete                |
|                                                                                                    | 1                                                                                                    | Upload Reappointment Letter                                                                                                    |                                   | Delete                         |
|                                                                                                    | Add                                                                                                    |                                                                                                    |                                   |                                |
|                                                                                                    |                                                                                                    |                                                                                                    |                                   |                                |

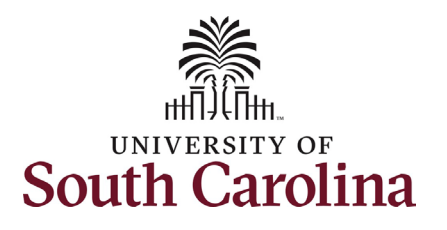

- Optional if the reappointment will change the benefits offerings to the employee click the Yes/No toggle button to Yes. Changing the Response field to Yes will open the four eligibility fields shown here. Update the eligibility as applicable.
- 8. Click the **Upload** button and follow the on-screen prompts to attach the Reappointment Letter from your device. To submit a reappointment, the current reappointment letter must be provided.
- 9. Click the **Submit** button.

| Response                       | Yes |   |  |
|--------------------------------|-----|---|--|
| Retirement Eligibility         | Yes | ~ |  |
| Insurance Eligibility          | Vec |   |  |
|                                |     |   |  |
| Annual Leave Eligibility       | No  | ~ |  |
| Position Sick Leave Eligibilit | Yes | ~ |  |

| File Attachments     |        |                      |              |                 |
|----------------------|--------|----------------------|--------------|-----------------|
| Attachment Required  | Action | Description 1↓       | File Name ↑↓ | 1 rov<br>Delete |
| 1                    | Upload | Reappointment Letter |              | Delete          |
| Add                  |        |                      |              |                 |
| > Comments           |        |                      |              |                 |
| Previous Save Submit |        |                      |              |                 |

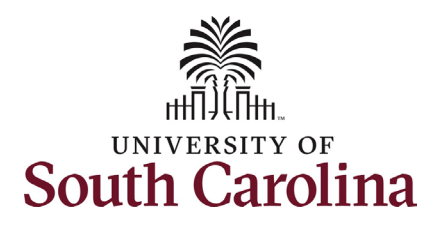

- The eForm has been successfully submitted! Always click the View Approval Route button to see the workflow steps for the action.
- The Approval Route shows the workflow steps for the specific action you submitted. All HR eForms route to Approver 1 and Approver 2 (internal to your Department, College/Division, or Campus) and the applicable central HR office.
  - a. Payroll is not in the workflow for any HR eForm, rather they have view access to all eForms. This workflow step will always say **Not Routed**.
- 12. Upon review of the workflow, click the **Done** button.

You have successfully initiated a **Reappointment** action!

University of South Carolina HCM HR Contact Resources Job Change eForm: Reappointment

| F                                                                                                    |                                                                                                    |            |              |             |              |                |
|----------------------------------------------------------------------------------------------------|----------------------------------------------------------------------------------------------------|------------|--------------|-------------|--------------|----------------|
| Viktor Krum<br>U00000213<br>Record: 0<br>View Job Data                                                                                                    |                                                                                                    |            |              |             |              |                |
| Job Change : Results                                                                                                    |                                                                                                    |            |              |             |              | Form ID 733302 |
| You have successfully submitted your eForm.                                                                                                    |                                                                                                    |            |              |             |              |                |
| The eForm has been routed to the next approval step.                                                                                                    |                                                                                                    |            |              |             |              |                |
| numple approvers.                                                                                                    |                                                                                                    |            |              |             |              |                |
| View Approval Route                                                                                                    |                                                                                                    |            |              |             |              |                |
| ansaction / Signature Log<br>Current Date Time                                                                                                    | Step Title                                                                                                    | User ID    | Description  | Form Action | Time Elapsed | 1 row          |
| 07/08/2024 9:27:08AM                                                                                                    | Initiated                                                                                                    | FULLER26   | Jalen Fuller | Submit      |              |                |
| Refresh Log                                                                                                    |                                                                                                    |            |              |             |              |                |
|                                                                                                    |                                                                                                    |            |              |             |              |                |
| ncel                                                                                                    | View Approval I                                                                                                    | Poute      | Dr           | nne         |              |                |
|                                                                                                    | View Approvari                                                                                                    | Noute      |              |             |              |                |
| eview/Edit Approvers                                                                                                    |                                                                                                    |            |              |             |              |                |
| isic Stage                                                                                                    |                                                                                                    |            |              |             |              |                |
| G3FORM ID=733304                                                                                                    |                                                                                                    |            |              |             |              |                |
|                                                                                                    |                                                                                                    |            | Pending      |             |              |                |
| Basic Path                                                                                                    |                                                                                                    |            | Pending      |             |              |                |
| Basic Path                                                                                                    | Not Routed                                                                                                    |            | Pending      |             |              |                |
| Basic Path           Basic Path           Image: Second Second Secon | Not Routed                                                                                                    |            | Pending      |             |              |                |
| Basic Path  Pending  Multiple Approvers Dept_Approver_1 >                                                                                                    | Multiple Approvers<br>Dept_Approver_2                                                                                                    | >          | Pending      |             |              |                |
| Basic Path  Pending  Multiple Approvers Dept_Approver_1                                                                                                    | Not Routed Multiple Approvers Dept_Approver_2                                                                                                    | >          | Pending      |             |              |                |
| Basic Path  Pending  Multiple Approvers Dept_Approver_1 >                                                                                                    | Not Routed<br>Multiple Approvers<br>Dept_Approver_2                                                                                                    | >          | Pending      |             |              |                |
| Basic Path  Pending  Multiple Approvers Dept_Approver_1 >  Not Routed                                                                                                    | Not Routed Multiple Approvers Dept_Approver_2 Not Routed                                                                                                    | > >        | Pending      |             |              |                |
| Basic Path  Pending  Multiple Approvers Dept_Approver_1  Not Routed  Multiple Approvers                                                                                                    | Not Routed Multiple Approver_2  Not Routed Multiple Approver_s                                                                                                    | > >        | Pending      |             |              |                |
| Basic Path  Pending  Multiple Approvers Dept_Approver_1  Not Routed  Multiple Approvers Grant Approver                                                                                                    | Not Routed Multiple Approvers Dept_Approver_2  Not Routed Multiple Approvers HR Operations                                                                                                    | > •        | Pending      |             |              |                |
| Basic Path  Pending  Multiple Approvers Dept_Approver_1  Not Routed  Multiple Approvers Grant Approver >                                                                                                    | Not Routed Multiple Approvers Dept_Approver_2  Not Routed Multiple Approvers HR Operations                                                                                                    | > •        | Pending      |             |              |                |
| Basic Path  Pending  Multiple Approvers Dept_Approver_1  Not Routed  Multiple Approvers Grant Approver                                                                                                    | Not Routed Multiple Approvers Dept_Approver_2 Interpret Provenses Multiple Approvers HR Operations                                                                                                    |            | Pending      |             |              |                |
| Basic Path  Pending  Multiple Approvers Dept_Approver_1  Not Routed  Multiple Approvers Grant Approver  Not Routed  Multiple Approvers                                                                                                    | Not Routed           Multiple Approvers           Dept_Approver_2             Image: Contract of the second second s |            | Pending      |             |              |                |
| Basic Path  Pending  Multiple Approvers Dept_Approver_1  Not Routed  Multiple Approvers  Not Routed  Multiple Approvers                                                                                                    | Not Routed Multiple Approvers Dept_Approver_2  Not Routed Multiple Approvers HR Operations                                                                                                    | > •<br>> • | Pending      |             |              |                |
| Basic Path  Pending  Multiple Approvers Dept_Approver_1  Not Routed  Multiple Approvers Grant Approver  Sea Not Routed  Multiple Approvers Payroll Acct                                                                                                    | Not Routed Multiple Approvers Dept_Approver_2  Not Routed Multiple Approvers HR Operations                                                                                                    | > •<br>>   | Pending      |             |              |                |